## サインイン方法

- 1. <u>https://login.microsoftonline.com/</u> にアクセスをする。
- 1. 情報システム室から通知をしている本学のメールアドレス【~@tokyo-med.ac.jp】を入力し 【次へ】を選択する。

| Microsoft      |           |    |
|----------------|-----------|----|
| サインイン          |           |    |
| メール、電話、Skype   |           |    |
| アカウントをお持ちではない  | 場合、作成できます | ţ. |
| アカウントにアクセスできない | 場合        |    |
| 1              | 戻る        | 次へ |
|                |           |    |
|                |           |    |
| 🔍 サインイン オプシ    | J         |    |

※ 下記画面が表示された場合は【職場または学校アカウント】を選択してください。

| <b>Microsoft</b><br>このメールは、Microsoftの複<br>ようです。どのアカウントを使いる                   | 数のアカウントで使われている<br>ますか?                                                       |                                                                                         |
|------------------------------------------------------------------------------|------------------------------------------------------------------------------|-----------------------------------------------------------------------------------------|
| 職場または学校アカ<br>IT 部署が作成<br>て 部署が作成<br>名様が作成<br>アカウント名を変更したいですか? 低<br>前を変更できます。 | ウント<br>今まで<br>ご利<br>こちらを新<br>「職場:<br>「個人の<br>私<br>人用 Microsoft アカウントの名<br>戻る | 「個人のアカウント」を<br>用いただいていた方は<br>継続してご利用可能ですが、<br>または学校アカウント」と<br>アカウント」間のデータの<br>充合はできません。 |

3. 情報システム室から通知している【パスワード】を入力し【サインイン】を選択する。

| Microsoft          |       |
|--------------------|-------|
| ← @tokyo-med.ac.jj | р     |
| パスワードの入力           |       |
| パスワード              |       |
| パスワードを忘れた場合        |       |
|                    | サインイン |
|                    |       |

★ 初回サインイン時のみパスワードの更新を求められますので
①に情報システム室から通知している【パスワード】を入力し
②に新しいパスワードを入力し③にもう一度同じ新しいパスワードを入力する。
※仮パスワードの有効期限は90日間です。
※パスワードは大文字、小文字、数字をすべて利用した8文字以上で設定。

全て入力が完了したら【サインイン】を選択する。

| Microsoft                                           |
|-----------------------------------------------------|
| @omni.tokyo-med.ac.jp                               |
| パスワードの更新                                            |
| 初めてサインインするか、パスワードの有効期限が切れたた<br>め、パスワードを更新する必要があります。 |
| ①現在のパスワード                                           |
| 2 新しいパスワード                                          |
| パスワードの確認入力                                          |
| <ul><li>3</li></ul>                                 |

4. セキュリティ対策のため【いいえ】を選び次に進んでください。

| Microsoft                                                                        | 特に複数人で利用する共用の<br>PCでは絶対にパスワードの<br>保存はしないでください。 |
|----------------------------------------------------------------------------------|------------------------------------------------|
| でのmni.tokyo-med.ac.jp<br>サインインの状態を維持しますか?<br>これにより、サインインを求められる回数を減らすことができま<br>す。 |                                                |
| □ 今後このメッセージを表示しない<br>いいえ <u>(よい</u> )                                            |                                                |

5. ホーム画面が表示されサインイン完了です。 左側のアプリー覧よりブラウザにてofficeのソフトを使用可能となります。

| Office 365       |                | ₽ 検索                    |                                            |                                |                 | ¢               | ◎ ? (   |
|------------------|----------------|-------------------------|--------------------------------------------|--------------------------------|-----------------|-----------------|---------|
|                  | こんにちは          |                         |                                            |                                | Offic           | eのインストール ×      |         |
| <b>₽</b>         | すべて 最近使用したアイテム | 共有 お気に入り                |                                            |                                | 人力してリストをフィルター処署 | ל דארע ז        |         |
| X.               | [] > 名前        |                         | 更新日時 ~                                     | 共有者 ~                          | アクティビティ ッ       |                 |         |
| 4)<br>61         |                |                         | ۱Â.                                        | •                              |                 |                 |         |
| -                |                | コン<br>他のユーザーと共有してま<br>プ | ンテンツ アクティし<br>4回作業を行います。新し<br>ロードして開き、作業を制 | ビティなし<br>いドキュメントを作成し;<br>始します。 | たり、アッ           |                 |         |
| a)<br>Tiji       |                | ₹ 2                     | アップロードして開く…                                | 新規作成                           |                 |                 |         |
| 8 <b>1</b><br>68 |                |                         |                                            |                                |                 |                 |         |
| 4                |                |                         |                                            |                                |                 |                 |         |
| ß                |                |                         |                                            |                                | - 7 (           | 1215.1.2 O. mil | 1.11.20 |